## Pour accéder au dossier du Professeur

Dans la barre d'adresse d'Internet Explorer, remplacer l'adresse url par:

- ♪ <u>ftp://ftp.iepscf.org</u>,
- ftp://ftp.iepscf.org/files/professeurs/Public/pcornet/.

Introduire le LOGIN et le MOT DE PASSE (école).

Login: E-14265 Mot de passe: VASCO33 (données inventées).

Quand vous arrivez sur le serveur de l'école double-cliquez sur:

le dossier Files,
le dossier Professeur,
le dossier Public,
le dossier pcornet.

Vous vous trouvez dans le dossier dans lequel vous pouvez ouvrir des documents.

Par exemple, pour ouvrir le document concernant la formation d'Internet explorer:

Voici les adresses des différents sites:

- ftp://ftp.iepscf.net pour la rue de la Station site de la banque,